## PANDUAN MENAMBAHKAN ANGGOTA KOMUNITAS

## **BAGI KETUA KOMUNITAS**

- 1. Buka laman sim.gurupembelajar.id
- 2. Login dengan menggunakan akun yang sudah diperoleh
- 3. Setelah login, klik pada Menu Anggota Komunitasku pada Kotak Hijau

| eranda                                                                            |                                                                                                    |                                                                            | עי 👧                            |
|-----------------------------------------------------------------------------------|----------------------------------------------------------------------------------------------------|----------------------------------------------------------------------------|---------------------------------|
| Profil Komunitas                                                                  |                                                                                                    |                                                                            | Update Data Komunitas Berhasil! |
| Komunitas MGMP SMP - Ilmu Pengetal                                                | nuan Sosial (IPS) - MGMP IPS SMP KAB. SIDOARJC                                                                                                    | )                                                                          | 1                               |
| Lokasi Komunitas<br>Alamat -<br>Kota/Kab : Kab, Sidoarjo<br>Piovinsi : Jawa Timur | Rekening Bank<br>No. Rek. 12345678<br>Atas nama: YUNA SUSILAWATI<br>Newp.: 987654321<br>Nama Bank: BANK RAKYAT INDONESIA<br>Caberk Bark: SIDOARJO | SK Pendirian<br>No. SK : 12940<br>Tgl. SK : 1 Tepintzon<br>Ketus Komunitas |                                 |
|                                                                                   |                                                                                                    |                                                                            | _                               |
| Anggota Komunitasku                                                               | Peserta                                                                                                    | Data GTK                                                                   | Q                               |
| Daftar Anggota Komunitas (kelompok kerja) Anda                                    | Pengelolaan Calon Peserta Kelas                                                                                                    | Pencarian informasi mengenai G                                             | тк                              |
|                                                                                   |                                                                                                    |                                                                            |                                 |

## 4. Lalu akan tampil daftar anggota di bawah ini

| DEMO | Anggota Komunitas                                                                                                    | 🧖 Y | UNA SU | SILAWATI |
|------|----------------------------------------------------------------------------------------------------|-----|--------|----------|
| Daf  | tar Anggota Komunitas MGMP SMP - IImu Pengetahuan Sosial (IPS) - MGMP IPS SMP KAB. SIDOARJO                                              |     | ۹      | c        |
| 0    | YUNA SUSILAWATI     Libitian       No. Penetra Likiti; 20151 1895451     Ketua Komunitac       ShiP DHARMA WANITA 14     Ketua Komunitac |     |        |          |
|      |                                                                                                    |     |        |          |
|      | Masih belum ada<br>anggota komunitas                                                                                                    |     |        |          |
|      | Klik tombol ini                                                                                                    | •   |        | •        |

- 5. Terlihat pada gambar di atas belum ada anggota komunitas yang masuk
- 6. Untuk dapat menambahkan anggota, klik pada Tombol Lingkaran Plus berwarna Merah

- 7. Lalu muncul daftar nama yang dapat ditambahkan kedalam komunitas
- 8. Pilih salah 1 nama

| Anggota Komunitas                                                  |                                                                                                  | yuna susilawati |
|--------------------------------------------------------------------|--------------------------------------------------------------------------------------------------|-----------------|
| Daftar Anggota Komunitas MGMP SMP                                  | Pilih PTK                                                                                        | ଦ ୯             |
| VUNA SUSILAWATI<br>No. Penerta UKG: 201511895451<br>Sakolah Induk: | ۹ ۵                                                                                              |                 |
|                                                                    | MUHAMMAD NUH<br>No. Reventa LKR: 201901391233<br>Instanti SMP EAHAUDDIN<br>Kulifikant S          |                 |
|                                                                    | KUSWATUL KHASANAH<br>No. Reservati JKR: 201902793131<br>Instanti SAP BAHAUDDN<br>Kualifikaai: S1 |                 |
|                                                                    | M. JAELANI<br>No. Penetra LIKO: 201512468474<br>Historici SAP BAHAUDDIN<br>Kualifikasi: S1       |                 |
|                                                                    | M. SUDI   No. Presenta IKN: 201512214112   intermin: SMP4 Au AHMAD   Kualifikasi: ><52           |                 |
|                                                                    | BATAL                                                                                            |                 |
|                                                                    |                                                                                                  | •               |
|                                                                    |                                                                                                  |                 |

- 9. Lalu muncul notifikasi seperti gambar di bawah ini
- 10. Pilih Ya, jika anda yakin

| off <sup>NO</sup> |                                                                                             |                                                                              | 😰 YUNA S |   |
|-------------------|---------------------------------------------------------------------------------------------|------------------------------------------------------------------------------|----------|---|
| Dafta             | r Anggota Komunitas MGMP SMP - I                                                            | 🛦 Konfirmasi                                                                 | ۹        | с |
| ٢                 | YUNA SUSILAWATI<br>No. Pesenta UKII: 201511895451<br>Sekeleh Induk:<br>SMP DHARMA WANITA 14 | Apakah Anda ingin menambahkan MUHAMMAD NUH menjadi anggota<br>Komunitas ini? |          |   |
|                   |                                                                                             | TIDAK YA                                                                     |          |   |
|                   |                                                                                             |                                                                              |          |   |
|                   |                                                                                             |                                                                              |          |   |
|                   |                                                                                             |                                                                              |          |   |
|                   |                                                                                             |                                                                              |          |   |
|                   |                                                                                             |                                                                              |          |   |
|                   |                                                                                             |                                                                              |          |   |
|                   |                                                                                             |                                                                              |          | Ŧ |
|                   |                                                                                             |                                                                              |          |   |

11. Jika berhasil, maka nama anggota yang ditambahkan akan muncul.

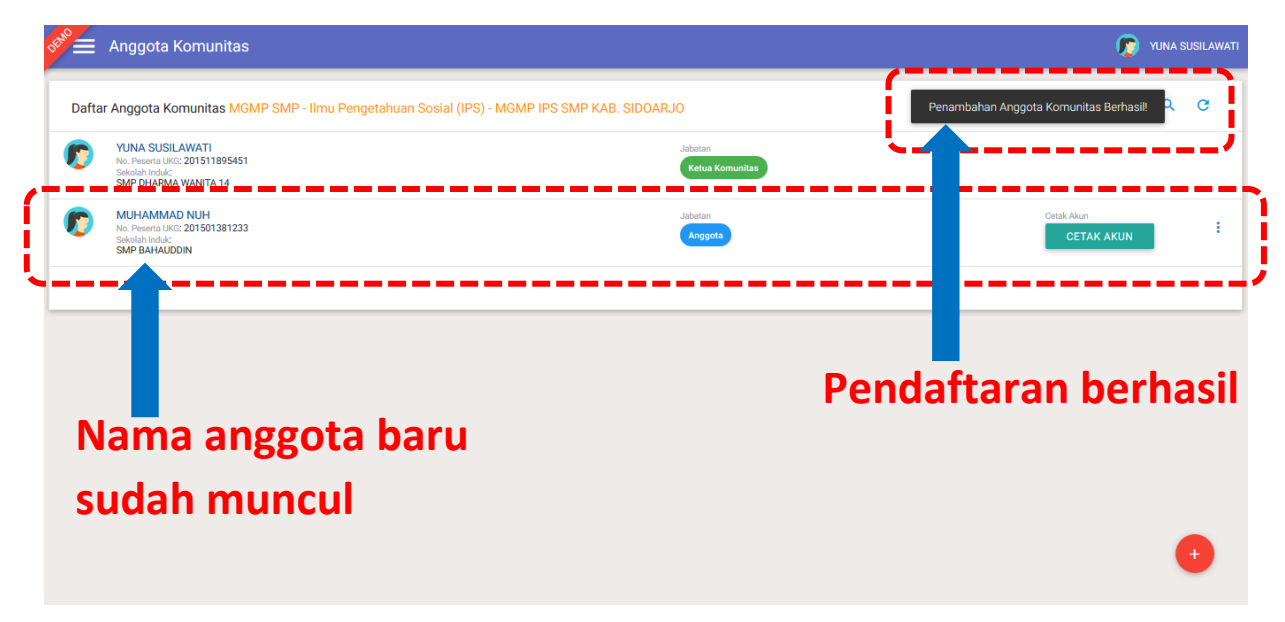

12. Lakukan terus secara berulang sehingga semua anggota komunitas masuk kedalam SIM PKB

13. Jika berhasil maka data yang telah anda isi akan tampil

| Desfluterensites                |                                                                       |                                                                      |
|---------------------------------|-----------------------------------------------------------------------|----------------------------------------------------------------------|
| Profil Komunitas                |                                                                       | Update Data Kom                                                      |
| Komunitas MGMP SMP - Ilmu Penge | tahuan Sosial (IPS) - MGMP IPS SMP KAB. SIDOARJO                      | /                                                                    |
| Lokasi Komunitas                | Rekening Bank                                                         | SK Pendirian                                                         |
| Alamat : -                      | No. Rek : 120-10070                                                   | No. SK : 12345                                                       |
| Kota/Kabi Kabi Sidoarjo         | Atas nama : Torre dobre the fil                                       | TgLSK: 1 April 2017                                                  |
| Provinsi: Jawa Timu             | NEWE PORTO INC.                                                       |                                                                      |
|                                 | Nama Bank : BANK RAKYAT INDONESIA                                     | Ketua Komunitas                                                      |
|                                 | Nama Bank: BANK RAKYAT INDONESIA<br>Cabank Bank: SIDOARJO             | Ketus Korruntas<br>VUNA SUSILAWATI<br>Mo. Peserta UK0: 201511895451  |
| Anggota Komunitasku             | Nama Bank: SBANK RAKYAT INDONESIA<br>Cabark Bank: SIDDARJO            | VUNA SUSLAVATI<br>VUNA SUSLAVATI<br>Na Paserta URI: 201511895451     |
| Anggota Komunitasku             | Nama Bask: SBARK RAKYAT INDONESIA<br>Cabark Bark: SIDDARJO<br>Peserta | VUNA SUSILAVATI<br>VINA SUSILAVATI<br>No. Preerta LIRO: 201511895451 |